# Dynamische FlexVPN-Konfiguration mit lokalen AAA-Attributlisten

### Inhalt

Einführung Voraussetzungen Anforderungen Verwendete Komponenten Konventionen Topologie Konfigurationen Spoke-Konfiguration **Hub-Konfiguration** Grundlegende Verbindungskonfiguration **Erweiterte Konfiguration** Prozessübersicht Überprüfung Client1 Client2 Debuggen Debuggen von IKEv2 AAA-Attributzuweisung debuggen Schlussfolgerung Zugehörige Informationen

# **Einführung**

In diesem Konfigurationsbeispiel wird veranschaulicht, wie die Attributliste für lokale Authentifizierung, Autorisierung und Abrechnung (AAA) verwendet wird, um eine dynamische und möglicherweise erweiterte Konfiguration ohne Verwendung eines RADIUS-Servers (Remote Authentication Dial-In User Service) durchzuführen.

Dies ist in bestimmten Szenarien erwünscht, insbesondere wenn eine schnelle Bereitstellung oder ein schneller Test erforderlich ist. Bei solchen Bereitstellungen handelt es sich in der Regel um Proof-of-Concept-Labs, neue Bereitstellungstests oder die Fehlerbehebung.

Dynamische Konfiguration ist wichtig auf der Konzentrator-/Hub-Seite, auf der unterschiedliche Richtlinien oder Attribute pro Benutzer, pro Kunde und pro Sitzung angewendet werden sollten.

# Voraussetzungen

#### **Anforderungen**

Für dieses Dokument bestehen keine speziellen Anforderungen.

#### Verwendete Komponenten

Die Informationen in diesem Dokument basieren auf, aber nicht beschränkt auf diese Softwareund Hardwareversionen. In dieser Liste werden die Mindestanforderungen nicht beschrieben, sondern der Status des Geräts während der gesamten Testphase dieser Funktion wiedergegeben.

#### Hardware

- Aggregation Services Router (ASR) ASR 1001 genannt "bsns-asr1001-4"
- Integrated Services Router Generation 2 (ISR G2) 3925e genannt "bsns-3925e-1"
- Integrated Services Router Generation 2 (ISR G2) 3945e genannt "bsns-3945e-1"

#### Software

- Cisco IOS XE Version 3.8 15.3(1)S
- Cisco IOS® Softwareversion 15.2(4)M1 und 15.2(4)M2

#### Lizenzen

- Auf ASR-Routern sind die Funktionslizenzen für Unternehmen und IPSec aktiviert.
- Für ISR G2-Router sind die Funktionslizenzen ipbasek9, securityk9 und hseck9 aktiviert.

Die Informationen in diesem Dokument wurden von den Geräten in einer bestimmten Laborumgebung erstellt. Alle in diesem Dokument verwendeten Geräte haben mit einer leeren (Standard-)Konfiguration begonnen. Wenn Ihr Netzwerk in Betrieb ist, stellen Sie sicher, dass Sie die potenziellen Auswirkungen eines Befehls verstehen.

#### **Konventionen**

Weitere Informationen zu Dokumentkonventionen finden Sie unter <u>Cisco Technical Tips</u> <u>Conventions</u> (Technische Tipps zu Konventionen von Cisco).

### **Topologie**

Die in dieser Übung verwendete Topologie ist einfach. Es werden ein Hub-Router (ASR) und zwei Spoke-Router (ISR) verwendet, die Clients simulieren.

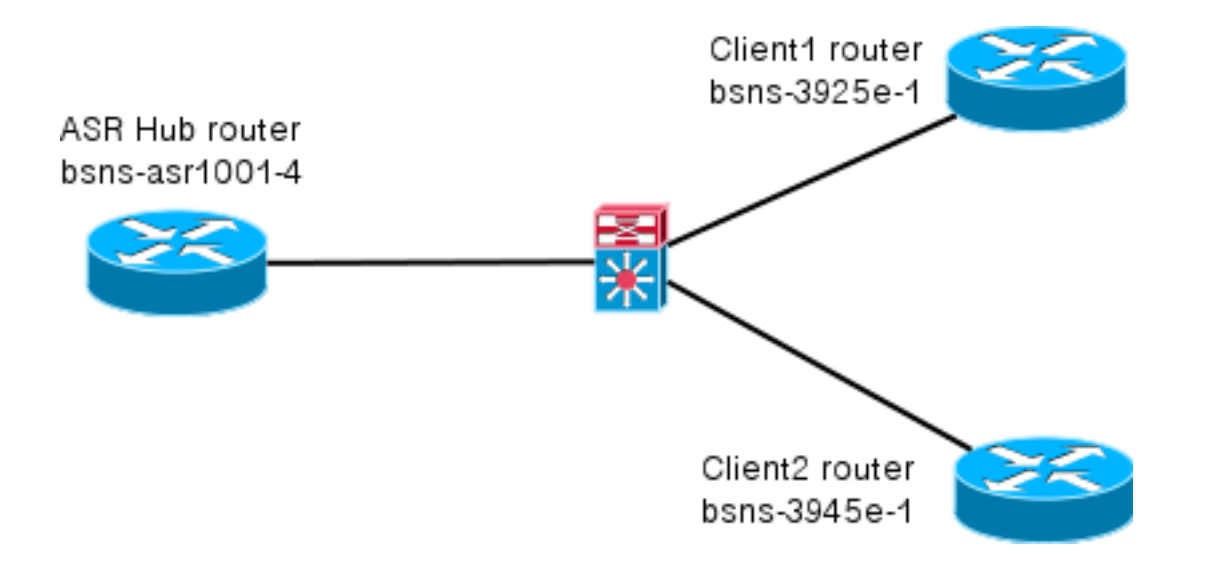

### **Konfigurationen**

Die Konfigurationen in diesem Dokument sollen eine grundlegende Konfiguration mit möglichst intelligenten Standardeinstellungen anzeigen. Empfehlungen von Cisco zur Verschlüsselung finden Sie auf der Seite <u>Verschlüsselung der nächsten Generation</u> auf cisco.com.

#### **Spoke-Konfiguration**

Wie bereits erwähnt, werden die meisten Aktionen in dieser Dokumentation auf dem Hub ausgeführt. Die Spoke-Konfiguration dient als Referenz. Beachten Sie in dieser Konfiguration, dass nur die Identität zwischen Client1 und Client2 (fett dargestellt) geändert wird.

```
aaa new-model
aaa authorization network default local
aaa session-id common
crypto ikev2 keyring Flex_key
peer Spokes
address 0.0.0.0 0.0.0.0
pre-shared-key local cisco
pre-shared-key remote cisco
11
crypto ikev2 profile Flex_IKEv2
match identity remote address 0.0.0.0
identity local email Client1@cisco.com
authentication remote pre-share
authentication local pre-share
keyring local Flex_key
aaa authorization group psk list default default
virtual-template 1
crypto logging session
crypto ipsec profile default
set ikev2-profile Flex_IKEv2
interface Tunnel1
ip address negotiated
ip mtu 1400
ip nhrp network-id 2
 ip nhrp shortcut virtual-template 1
```

```
ip nhrp redirect
ip tcp adjust-mss 1360
tunnel source GigabitEthernet0/0
tunnel destination 172.25.1.1
tunnel path-mtu-discovery
tunnel protection ipsec profile default
interface Virtual-Template1 type tunnel
ip unnumbered Tunnel1
ip mtu 1400
ip nhrp network-id 2
ip nhrp shortcut virtual-template 1
ip nhrp redirect
ip tcp adjust-mss 1360
tunnel path-mtu-discovery
tunnel protection ipsec profile default
```

#### **Hub-Konfiguration**

Die Hub-Konfiguration ist in zwei Teile unterteilt:

- 1. Grundlegende Konnektivitätskonfiguration, in der die für die grundlegende Konnektivität erforderliche Konfiguration beschrieben wird.
- 2. Erweiterte Konfiguration, in der die erforderlichen Konfigurationsänderungen erläutert werden, um zu veranschaulichen, wie ein Administrator mithilfe der AAA-Attributliste Konfigurationsänderungen pro Benutzer oder pro Sitzung vornehmen kann.

#### Grundlegende Verbindungskonfiguration

Diese Konfiguration dient nur als Referenz und ist nicht optimal, sondern nur funktional.

Die größte Einschränkung dieser Konfiguration ist die Verwendung von Pre-Shared Key (PSK) als Authentifizierungsmethode. Cisco empfiehlt die Verwendung von Zertifikaten, sofern zutreffend.

```
aaa new-model
aaa authorization network default local
aaa session-id common
crypto ikev2 authorization policy default
pool FlexSpokes
route set interface
crypto ikev2 keyring Flex_key
peer Spokes
address 0.0.0.0 0.0.0.0
pre-shared-key local cisco
pre-shared-key remote cisco
1.1
peer Client1
identity email Client1@cisco.com
pre-shared-key cisco
!!
peer Client2
identity email Client2@cisco.com
pre-shared-key cisco
crypto ikev2 profile Flex_IKEv2
match fvrf any
```

```
match identity remote address 0.0.0.0
match identity remote email domain cisco.com
authentication remote pre-share
authentication local pre-share
keyring local Flex_key
aaa authorization group psk list default default
virtual-template 1
no crypto ikev2 http-url cert
crypto logging session
crypto ipsec profile default
set ikev2-profile Flex_IKEv2
interface Virtual-Template1 type tunnel
vrf forwarding IVRF
ip unnumbered Loopback100
ip mtu 1400
ip nhrp network-id 2
ip nhrp redirect
ip tcp adjust-mss 1360
tunnel path-mtu-discovery
tunnel vrf INTERNET
tunnel protection ipsec profile default
```

#### **Erweiterte Konfiguration**

Es sind einige Dinge erforderlich, um AAA-Attribute einer bestimmten Sitzung zuzuweisen. Dieses Beispiel zeigt die vollständige Arbeit für client1. zeigt dann, wie ein anderer Client/Benutzer hinzugefügt wird.

#### Erweiterte Hub-Konfiguration für Client1

1. Definieren einer AAA-Attributliste.

```
aaa attribute list Client1
attribute type interface-config "ip mtu 1300" protocol ip
attribute type interface-config "service-policy output TEST" protocol ip
```

**Hinweis:** Beachten Sie, dass die mithilfe von Attributen zugewiesene Entität lokal vorhanden sein muss. In diesem Fall wurde **die Richtlinienzuweisung** zuvor konfiguriert.

```
policy-map TEST
class class-default
shape average 60000
```

2. Weisen Sie einer Autorisierungsrichtlinie eine AAA-Attributliste zu.

```
crypto ikev2 authorization policy Client1
pool FlexSpokes
aaa attribute list Client1
route set interface
```

3. Stellen Sie sicher, dass diese neue Richtlinie von den Clients verwendet wird, die eine Verbindung herstellen. In diesem Fall extrahieren Sie den Benutzernamen Teil der Identität, die von den Clients gesendet wird. Die Clients sollten eine E-Mail-Adresse von ClientX@cisco.com verwenden (X ist 1 oder 2, abhängig vom Client). Der Mangler teilt die E-Mail-Adresse in den Benutzernamen und den Domänennamen auf und verwendet nur einen davon (in diesem Fall den Benutzernamen), um den Namen der Autorisierungsrichtlinie auszuwählen.

```
crypto ikev2 name-mangler GET_NAME email username
```

crypto ikev2 profile Flex\_IKEv2 aaa authorization group psk list default name-mangler GET\_NAME Wenn client1 betriebsbereit ist, kann Client2 relativ einfach hinzugefügt werden.

#### Erweiterte Hub-Konfiguration für Client2

Stellen Sie sicher, dass eine Richtlinie und ggf. ein separater Satz von Attributen vorhanden sind.

```
aaa attribute list Client2
attribute type interface-config "ip tcp adjust-mss 1200" protocol ip
attribute type interface-config "ip access-group 133 in" protocol ip
crypto ikev2 authorization policy Client2
pool FlexSpokes
aaa attribute list Client2
```

route set interface

In diesem Beispiel werden eine aktualisierte MSS-Einstellung (Maximum Segment Size) und eine eingehende Zugriffsliste für diesen Client angewendet. Andere Einstellungen können problemlos ausgewählt werden. Eine typische Einstellung ist die Zuweisung unterschiedlicher VRF-Instanzen (Virtual Routing and Forwarding) für verschiedene Clients. Wie bereits erwähnt, muss jede der Attributliste zugewiesene Entität, z. B. die Zugriffsliste 133 in diesem Szenario, bereits in der Konfiguration vorhanden sein.

### **Prozessübersicht**

Diese Abbildung zeigt die Reihenfolge der Vorgänge, in denen die AAA-Autorisierung über das IKEv2-Profil (Internet Key Exchange Version 2) verarbeitet wird, und enthält Informationen speziell für dieses Konfigurationsbeispiel.

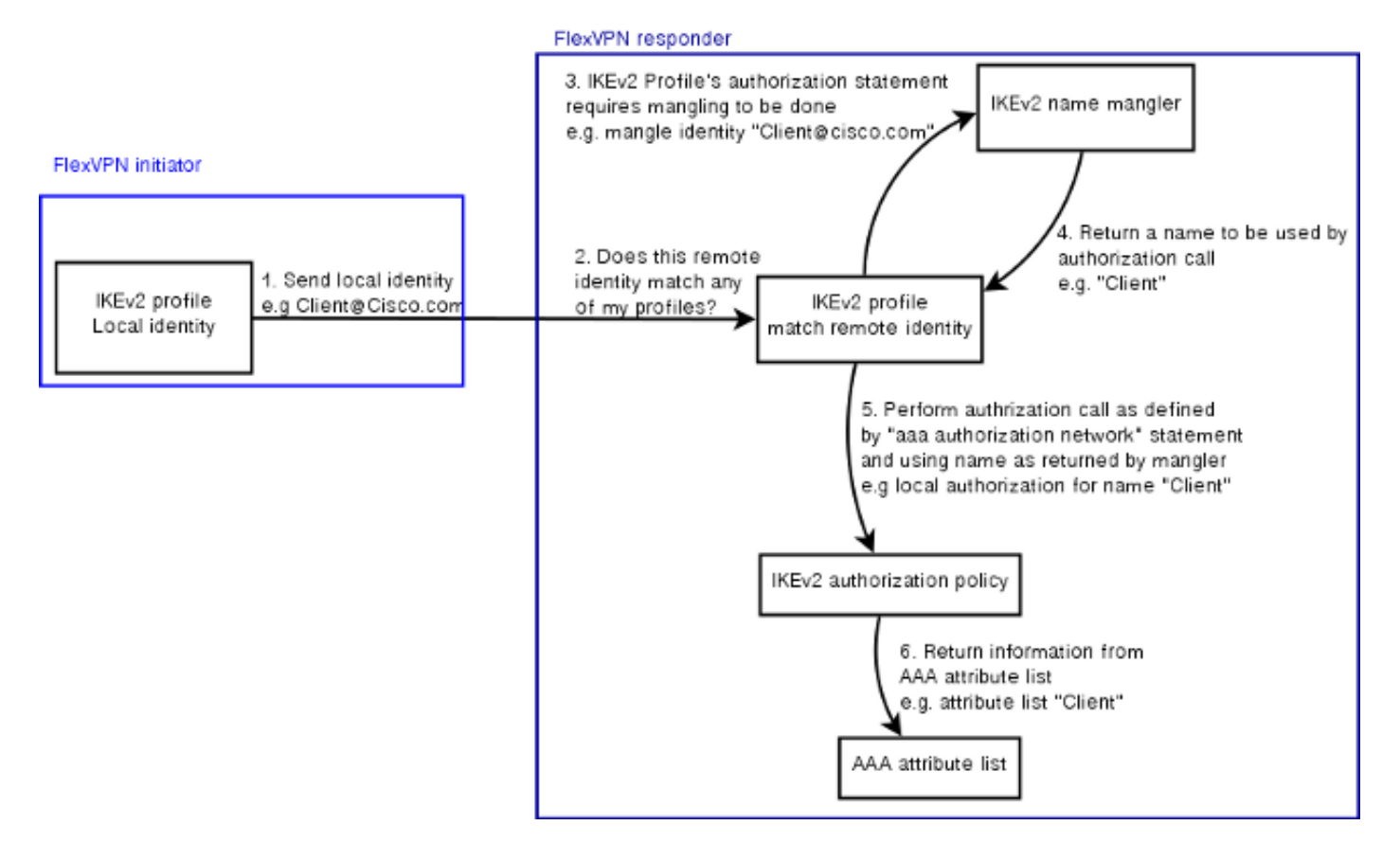

# <u>Überprüfung</u>

In diesem Abschnitt wird veranschaulicht, wie überprüft wird, ob die zuvor zugewiesenen Einstellungen auf die Clients angewendet wurden.

#### Client1

Mit den folgenden Befehlen wird überprüft, ob die Einstellungen für die maximale Übertragungseinheit (Maximum Transmission Units, MTU) sowie die Service-Richtlinie angewendet wurden.

```
bsns-asr1001-4#show cef int virtual-access 1
(...)
Hardware idb is Virtual-Access1
Fast switching type 14, interface type 21
IP CEF switching enabled
IP CEF switching turbo vector
IP Null turbo vector
VPN Forwarding table "IVRF"
IP prefix lookup IPv4 mtrie 8-8-8-8 optimized
Tunnel VPN Forwarding table "INTERNET" (tableid 2)
Input fast flags 0x0, Output fast flags 0x4000
ifindex 16(16)
Slot unknown (4294967295) Slot unit 1 VC -1
IP MTU 1300
Real output interface is GigabitEthernet0/0/0
```

bsns-asr1001-4**#show policy-map interface virtual-access1** Virtual-Access1

Service-policy output: TEST

Class-map: class-default (match-any) 5 packets, 620 bytes 5 minute offered rate 0000 bps, drop rate 0000 bps Match: any Queueing queue limit 64 packets (queue depth/total drops/no-buffer drops) 0/0/0 (pkts output/bytes output) 5/910 shape (average) cir 60000, bc 240, be 240 target shape rate 60000

#### Client2

Nachfolgend sind die Befehle aufgeführt, mit denen überprüft wird, ob die MSS-Einstellungen gedrückt wurden und ob die Zugriffsliste 133 auch als eingehender Filter auf die entsprechende virtuelle Zugriffsschnittstelle angewendet wurde.

```
bsns-asr1001-4#show cef int virtual-access 2
Virtual-Access2 is up (if_number 18)
Corresponding hwidb fast_if_number 18
Corresponding hwidb firstsw->if_number 18
Internet address is 0.0.0.0/0
Unnumbered interface. Using address of Loopback100 (192.168.1.1)
```

ICMP redirects are never sent Per packet load-sharing is disabled IP unicast RPF check is disabled Input features: Access List, TCP Adjust MSS (...)

bsns-asr1001-4#show ip interface virtual-access2 Virtual-Access2 is up, line protocol is up Interface is unnumbered. Using address of Loopback100 (192.168.1.1) Broadcast address is 255.255.255 MTU is 1400 bytes Helper address is not set Directed broadcast forwarding is disabled Outgoing access list is not set Inbound access list is 133, default is not set (...)

### **Debuggen**

Es gibt zwei Hauptblöcke, die gedebuggt werden müssen. Dies ist hilfreich, wenn Sie ein TAC-Ticket öffnen und die Bearbeitung beschleunigen müssen.

#### **Debuggen von IKEv2**

Beginnen Sie mit diesem wichtigen Debugbefehl:

debug crypto ikev2 [internal|packet] Geben Sie dann die folgenden Befehle ein:

```
show crypto ikev2 sa
show crypto ipsec sa peer a.b.c.d
```

#### AAA-Attributzuweisung debuggen

Wenn Sie die AAA-Zuweisung von Attributen debuggen möchten, können diese Debuggen hilfreich sein.

debug aaa authorization debug aaa attr debug aaa proto local

### **Schlussfolgerung**

In diesem Dokument wird veranschaulicht, wie die AAA-Attributliste verwendet wird, um in FlexVPN-Bereitstellungen, in denen der RADIUS-Server möglicherweise nicht verfügbar oder nicht erwünscht ist, mehr Flexibilität zu ermöglichen. Die AAA-Attributliste bietet zusätzliche Konfigurationsoptionen auf Sitzungs- und Gruppenbasis, falls erforderlich.

### Zugehörige Informationen

- FlexVPN und Internet Key Exchange Version 2 Konfigurationsleitfaden, Cisco IOS Version
   <u>15M&T</u>
- <u>Remote Authentication Dial-In User Services (RADIUS)</u>
- Anforderungen für Kommentare (RFCs)
- IPsec-Aushandlung/IKE-Protokolle
- <u>Technischer Support und Dokumentation Cisco Systems</u>